## Rの導入と行動モデル

## 理論勉強会#3 2015/5/1 M2 笠原 和

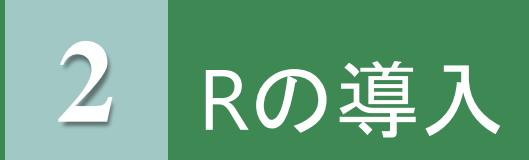

### <u>Rとは</u>

- 有名な統計言語「S言語」をオープンソースとして実装しなおした統計解析ソフト
- モデル推定, グラフィック表示や簡単な計算の際に使用する
- 様々なOSに対応しており自由にダウンロードできる

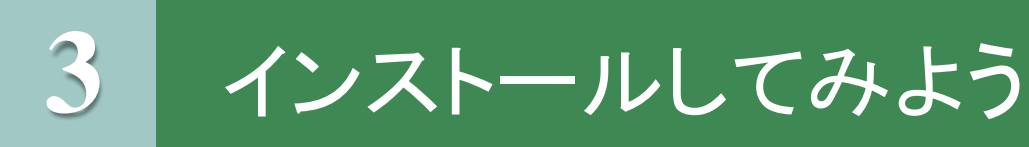

## RのDLは以下のリンクから

R

http://o-server.main.jp/r/install.html

R Studio (統合開発環境)

http://memorandum2015.sakura.ne.jp/index\_rstudio.html

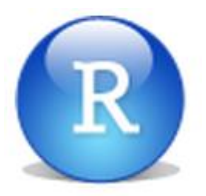

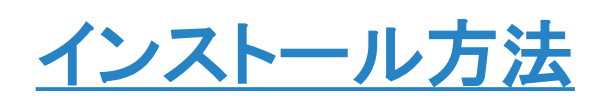

http://www.cwk.zaq.ne.jp/fkhud708/files/R-prg-intro/R-prg-intro\_01.pdf

or行動モデル夏の学校の資料

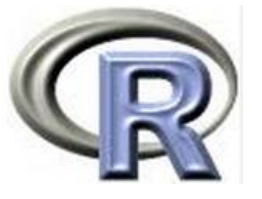

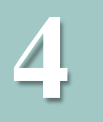

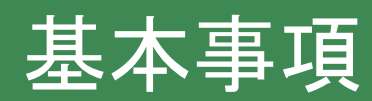

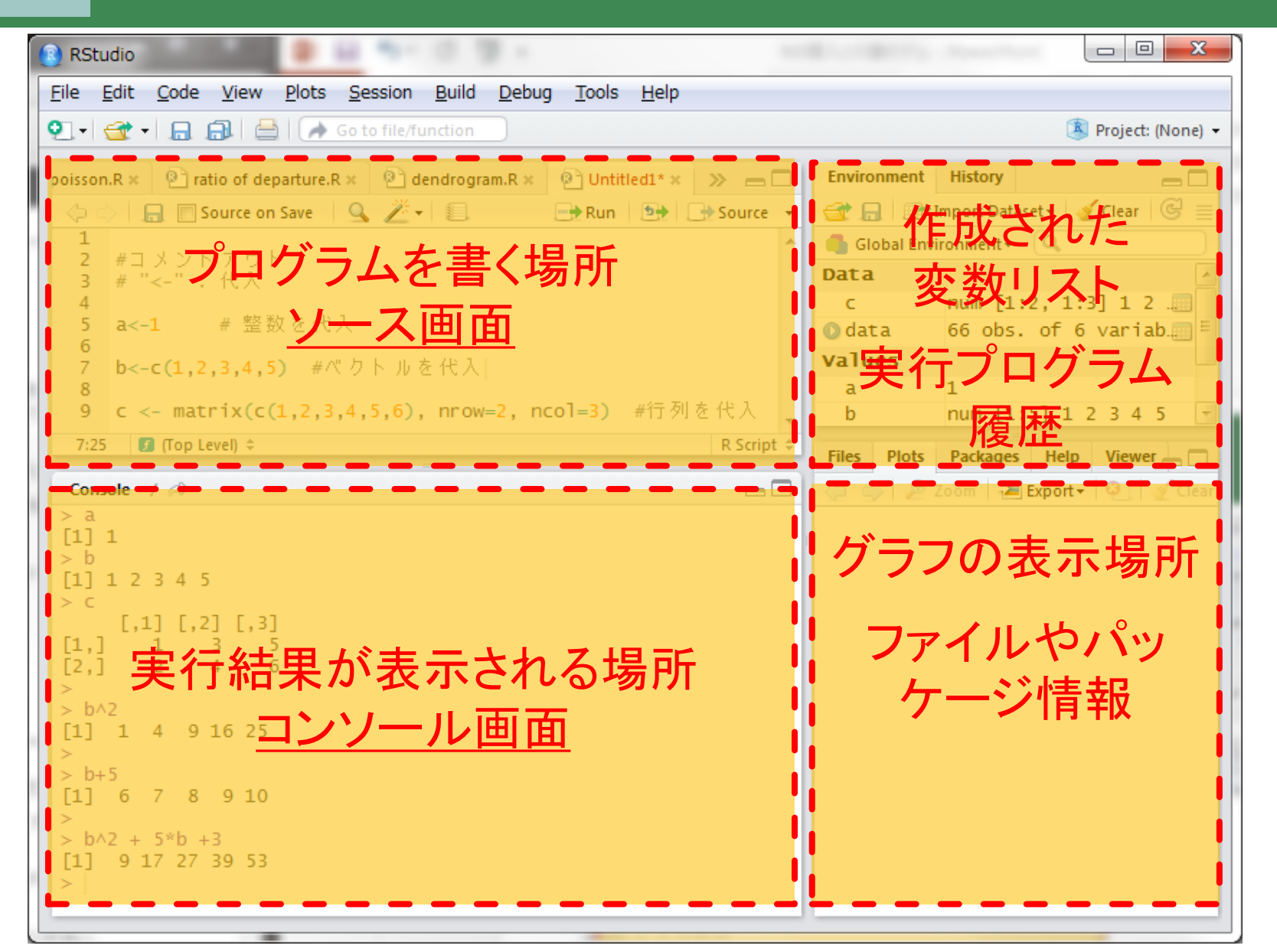

5

基本事項~ベクトル処理~

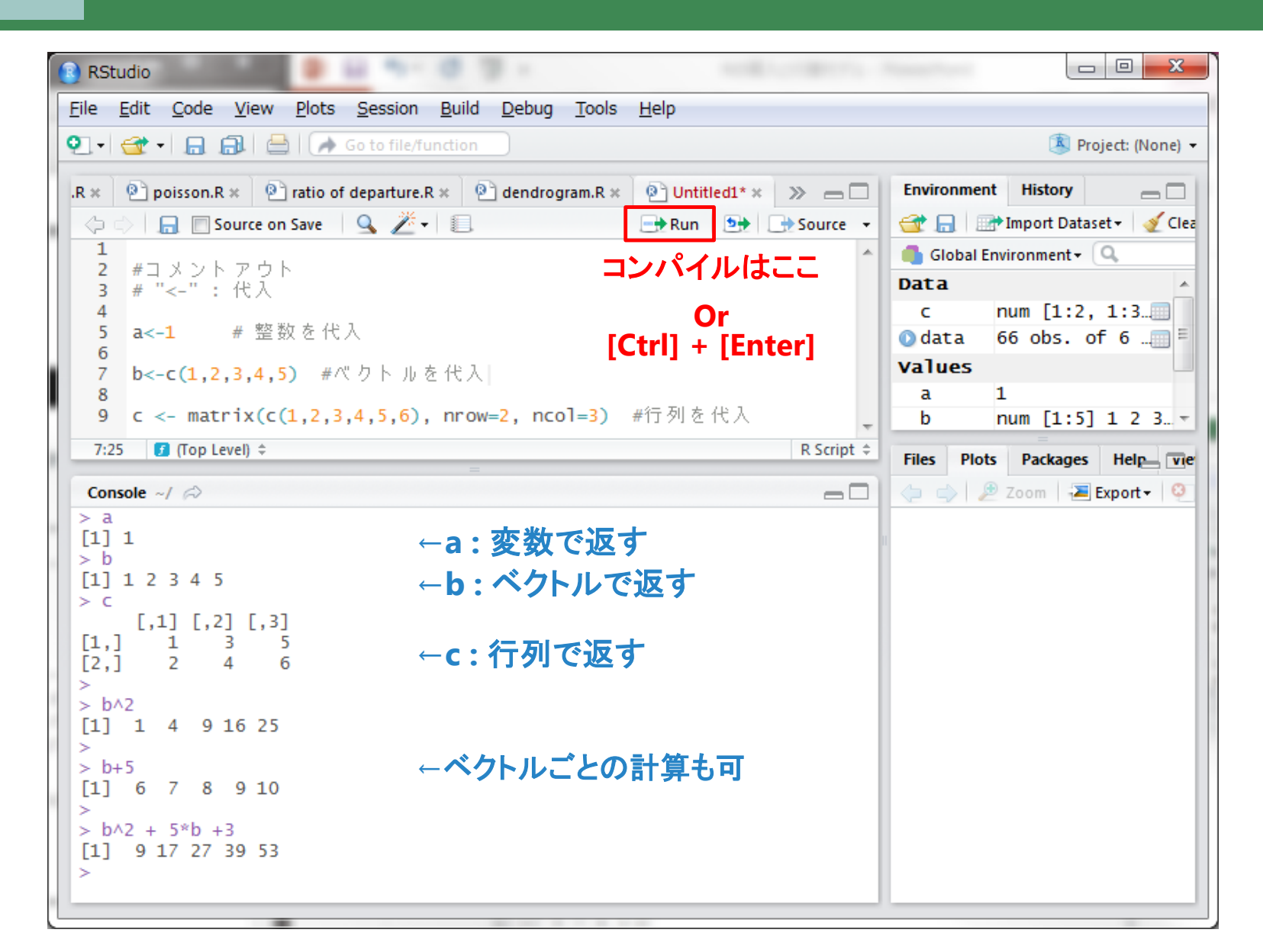

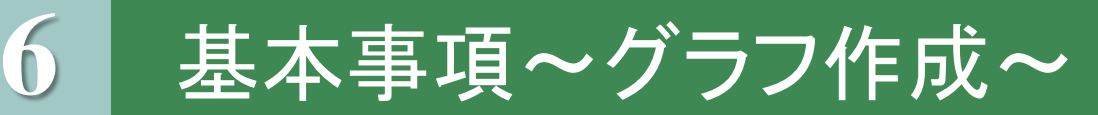

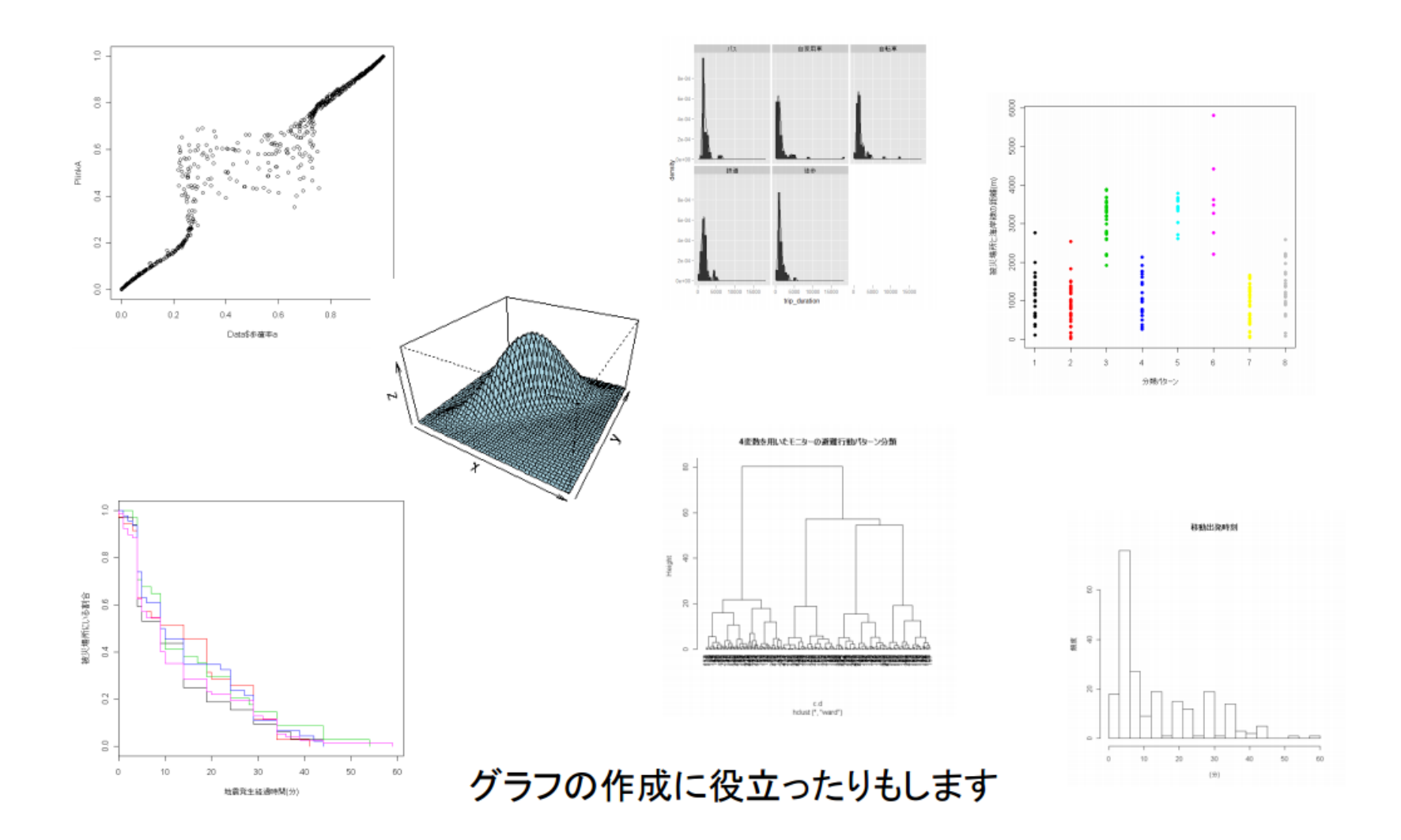

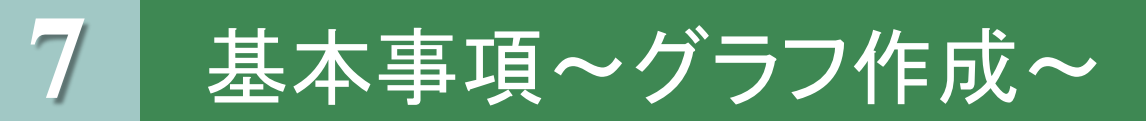

```
###plot
 1
 2 x1<-c(1,3,4,6,7,8,10,15)
 3 y1<-c(4,5,7,9,10,11,13,14)
 4
   y2<-c(1,3,4,6,7,8,10,15)
 5
    plot(x1,y2)
 6
    plot(x1,y1,type="p")
 7
   plot(x1,y1,type="l")
 8
    plot(x1,y1,type="o",col="blue",xlab="day", ylab="count")
 9
10
```

```
    大量のグラフを作りたいとき
```

 同じ形式でグラフを作成した いとき

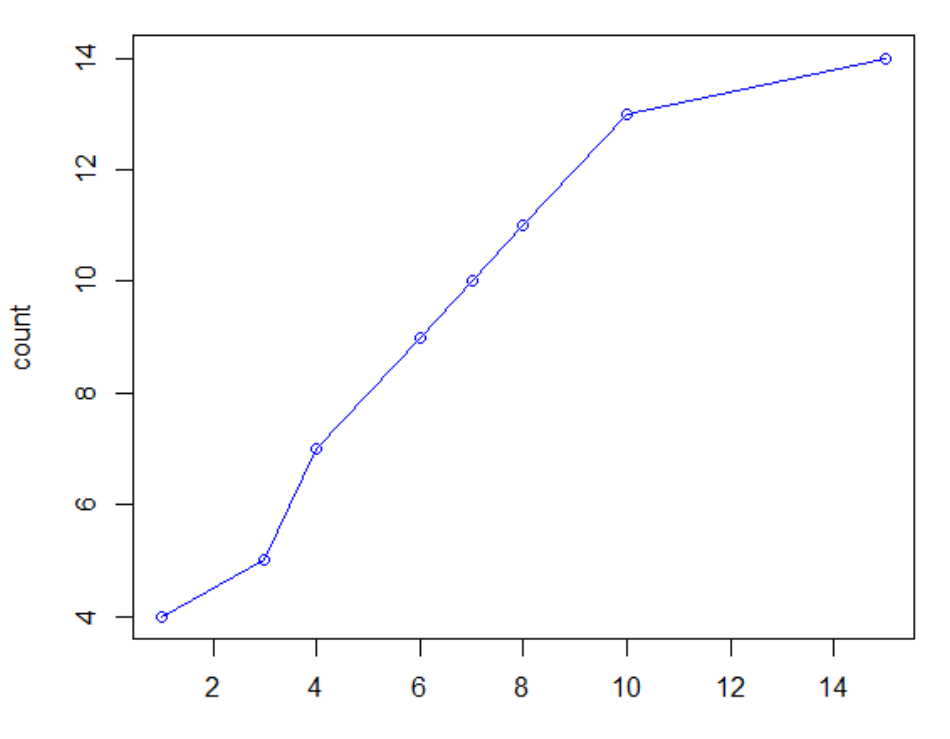

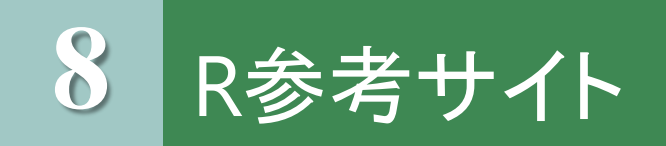

R tips

http://cse.naro.affrc.go.jp/takezawa/r-tips/r.html

- -基本的な使い方はここで大体分かる
- R tipsのまとめ資料

http://cse.naro.affrc.go.jp/takezawa/r-tips.pdf

R wiki

http://www.okada.jp.org/RWiki/

- -日本最大のRコミュニティー
- -新規パッケージはここでチェック
- -情報量が多いのでサイト内検索で効率的に必要な情報にアクセスする
- Use R

http://bin.t.u-tokyo.ac.jp/~hara/r.html

-羽藤研OBによるRのメモ

# ここからが本番です! 行動モデル

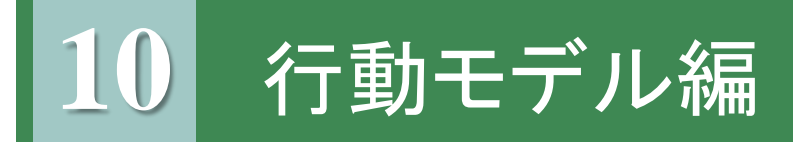

行動モデルにも色々あります.

- 連続量のモデル
   例)自動車の走行距離,活動時間
- 離散量のモデル
   例)交通手段,目的地,経路,トリップの頻度,出発時間

今日の課題

今回のゼミで紹介したMNLモデル(多項ロジットモデル)を 使って交通手段モデルを推定します。

## 11 推定に使うデータについて

### プローブパーソンデータ(PPデータ) GPS搭載携帯電話と、インターネットを通じたWEBダイアリーによって、モニターの1日の行動履歴および移動中の位置情報データ

#### データクリーニング後の推定用データ

|    | Α      | B      | D     | E                   | F                   | I         | J        | L         | Y  | AA | AB        | ٨D    | ΔE    | AE                  | AC                     |    |
|----|--------|--------|-------|---------------------|---------------------|-----------|----------|-----------|----|----|-----------|-------|-------|---------------------|------------------------|----|
| 1  |        |        |       | 基礎データ               |                     | ŀ         | リップデー:   | ל         |    | 個  | 人属性など     | 選打    | 尺結果 🛛 | 自習                  | 家用車(100 <mark>-</mark> | [[ |
| 2  | トリップID | モニター   | I目的   | 出発日時                | 到着日時                | LatO      | LonO     | shikuname | 年齢 | 性別 | 自宅位置      | 代表交ji | 選択結果時 | <mark>·</mark> 替手段生 | 巨離car 『                | i  |
| 3  | 255461 | yd021  | 散步·回边 | 2009/10/31 06:19:00 | 2009/10/31 07:50:01 | 35.34554  | 139.4865 | 藤沢市       | 46 | 男  | 神奈川県茅ヶ崎市  | 自転車   | 108   | 1                   | 26051                  |    |
| 4  | 256674 | yd027  | 買い物   | 2009/11/13 19:08:13 | 2009/11/13 20:13:43 | 35.44361  | 139.6377 | 中区        | 38 | 男  | 東京都世田谷区   | 鉄道    | 55.3  | 1                   | 25494                  |    |
| 5  | 255291 | yd025  | 業務    | 2009/10/29 07:36:03 | 2009/10/29 08:21:20 | 35.36674  | 139.5715 | 栄区        | 39 | 女  | 神奈川県横浜市栄区 | 鉄道    | 38.6  | 1                   | 13775                  |    |
| 6  | 256382 | yd021  | 出勤    | 2009/11/10 06:55:33 | 2009/11/10 07:58:02 | 35.32551  | 139.4091 | 茅ヶ崎市      | 46 | 男  | 神奈川県茅ヶ崎市  | 鉄道    | 49.8  | 1                   | 30728                  |    |
| 7  | 257459 | yd028  | 娯楽    | 2009/11/21 10:40:54 | 2009/11/21 12:31:44 | 35.46426  | 139.5309 | 旭区        | 37 | 男  | 神奈川県横浜市旭区 | 鉄道    | 76.2  | 1                   | 54540                  |    |
| 8  | 257040 | yd025  | 食事    | 2009/11/17 12:09:25 | 2009/11/17 12:52:15 | 35.44344  | 139.637  | 中区        | 39 | 女  | 神奈川県横浜市栄区 | 鉄道    | 11.2  | 1                   | 1555                   |    |
| 9  | 256978 | yd01.8 | 帰宅    | 2009/11/16 20:41:50 | 2009/11/16 21:43:21 | 35.42393  | 139.3185 | 厚木市       | 54 | 男  | 神奈川県横浜市神奈 | 自動車   | 77.2  | 1                   | 38923                  |    |
| 10 | 256452 | yd027  | その他   | 2009/11/10 19:38:24 | 2009/11/10 19:46:20 | 35.631.07 | 139.6799 |           | 38 | 男  | 東京都世田谷区   | 自転車   | 5.6   | 1                   | 1864                   |    |
| 11 | 256965 | yd024  | 帰宅    | 2009/11/16 18:47:37 | 2009/11/16 19:45:39 | 35.44457  | 139.6368 | 中区        | 40 | 男  | 神奈川県川崎市多摩 | 鉄道    | 68.5  | 1                   | 28208                  |    |
| 12 | 256459 | vd01.2 | 帰宅    | 2009/11/10 22:01:07 | 2009/11/10 23:0318  | 35 4225   | 1393166  | 厚木市       | 46 | 男  | 神奈川県構浜市西区 | 白動車   | 73.3  | 1                   | 37380                  |    |

|    | AI  | AJ      | AK      | AL     | AM                | AN  | AO    | AP     | AQ    | AR    | AS    | AT    | AU       | AV                                      | AW     | AX      | AY    | AZ    | BA    | BB     | BC    | BD     |   |
|----|-----|---------|---------|--------|-------------------|-----|-------|--------|-------|-------|-------|-------|----------|-----------------------------------------|--------|---------|-------|-------|-------|--------|-------|--------|---|
| 1  |     |         |         |        |                   | 鉄道  | (200) |        |       |       |       |       | 自転車(410) | l i i i i i i i i i i i i i i i i i i i |        | 徒歩(420) |       |       |       |        |       | バス(240 |   |
| 2  | 代替手 | 所要時間tra | 費用train | 出発駅    | 2 到着駅             | 乗換回 | アクセス距 | アクセス時・ | イグレス距 | イグレス時 | 総所要時間 | 代替手段生 | 距離bike   | 所要時間bil                                 | 代替手段生活 | 距離walk  | 所要時間w | 代替手段生 | 距離bus | 所要時間bu | 費用bus | アクセス器  | L |
| 3  | 0   | 50      | 57      | 〕藤沢本   | 一日中間              | 3   | 0     | 0      | 0     | 0     | 0     | 1     | 21607    | 108                                     | 1      | 21607   | 270.4 | 0     | 0     | 0      | 0     |        |   |
| 4  | 1   | 40      | 44      | 〕関内    | 学芸大学              | 1   | 450   | 5.4    | 817   | 9.9   | 55.3  | 1     | 23586    | 117.9                                   | 1      | 23586   | 293.1 | 0     | 0     | 0      | 0     |        |   |
| 5  | 1   | 18      | 21      | ) 港南台  | ) 関内              | 0   | 1320  | 16.8   | 311   | 3.8   | 38.6  | 1     | 11604    | 58                                      | 1      | 11604   | 143.4 | 0     | 0     | 0      | 0     |        |   |
| 6  | 1   | 37      | 57      | 〕茅ヶ崎   | 関内                | 1   | 717   | 9      | 313   | 3.8   | 49.8  | 1     | 27661    | 138.3                                   | 1      | 27661   | 342.3 | 0     | 0     | 0      | 0     |        |   |
| 7  | 1   | 72      | 366     | 0 二俣川  | 箱根板橋              | 4   | 258   | 3.1    | 87    | 1.1   | 76.2  | 1     | 48214    | 241.1                                   | 1      | 48214   | 595.9 | 0     | 0     | 0      | 0     |        |   |
| 8  | 1   | 2       | 20      | 〕関内    | 桜木町               | 0   | 382   | 4.6    | 394   | 4.6   | 11.2  | 1     | 899      | 4.5                                     | 1      | 899     | 10.8  | 1     | 0.65  | 3      | 210   | 8      |   |
| 9  | 1   | 61      | 68      | ) 愛甲石  | 油白楽 📃             | 2   | 3065  | 37.3   | 668   | 8.8   | 107.1 | 1     | 33859    | 169.3                                   | 1      | 33859   | 424.6 | 0     | 0     | 0      | 0     |        |   |
| L  | 0   | 0       |         | 0      | 0 0               | 0   | 0     | 0      | 0     | 0     | 0     | 1     | 1126     | 5.6                                     | 1      | 1126    | 13.9  | 0     | 0     | 0      | 0     |        |   |
| Ľ  | 1   | 45      | 55      | ) 馬車道  | 1 登戸              | 1   | 855   | 10.2   | 1091  | 13.3  | 68.5  | 1     | 23435    | 117.2                                   | 1      | 23435   | 290.2 | 0     | 0     | 0      | 0     |        |   |
| Ľ  | 1   | 57      | 45      | ) 愛甲石  | <u>田平沼橋</u>       | 2   | 3471  | 42.1   | 172   | 2.1   | 101.2 | 1     | 32014    | 160.1                                   | 1      | 32014   | 399.9 | 0     | 0     | 0      | 0     |        |   |
| Ľ. | 1   | 61      | 66      | 0 千歳船  | 湘戸部               | 3   | 1630  | 20     | 1121  | 13.9  | 94.9  | 1     | 23881    | 119.4                                   | 1      | 23881   | 294.8 | 0     | 0     | 0      | 0     |        |   |
| 4  | 0   | 0       |         | D      | 0 0               | 0   | 0     | 0      | 0     | 0     | 0     | 1     | 1220     | 6.1                                     | 1      | 1220    | 15.2  | 0     | 0     | 0      | 0     |        |   |
| Ľ. | 1   | 3       | 18      | 0 みなと  | み横浜               | 0   | 1225  | 14.7   | 314   | 3.8   | 21.5  | 1     | 2597     | 13                                      | 1      | 2597    | 31.1  | 0     | 0     | 0      | 0     |        |   |
|    |     |         |         | - — m_ | a bar en la secon | •   |       |        |       |       |       |       |          |                                         |        |         |       |       | -     | -      | -     | 1      |   |

各交通手段のLOS(Level Of Service)や説明変数となりそうなデータは自分で作る

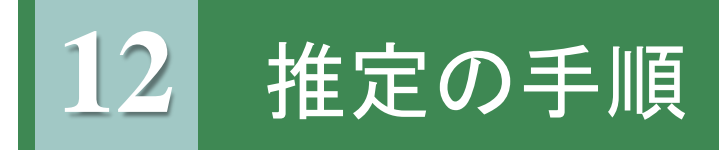

データファイルの読み込み
 Rで推定する際はcsvファイルでデータを読み込みます.

```
1 ## 全変数消去
                  ←前の計算の消去
2 rm(list=ls())
3
                                   データのディレクトリ指定
 ### Multinomial Logit model estimation
4
5 ### データファイルの読み込み
                                               タイトル行あり/なし
6 Data <- read.csv("<u>C:/R/Data_Clean_Japanese.csv</u>",header=TRUE)
7 ## データ数:Data の行数を数える
8 hh <- nrow(Data)
9
10 ## パラメータの初期値の設定
                            ←0の要素が6つ並んだベクトルを生成する
11 b0 <- numeric(6)
                             推定するパラメータの数の要素分だけ設定する
```

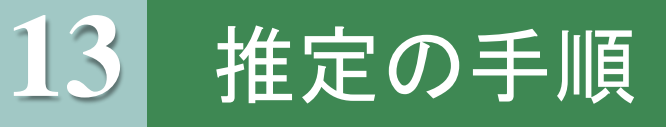

```
13.##### Logit model の対数尤度関数の定義 #####
14. fr <- function(x) {
15 ### パラメータの宣言:
16 ## 定数項
17 b1 <- x[1]
18 b2 <-x[2]
               ←ひとつの定数項は0とする(選択肢数-1)
19 b3 <- x[3]
  b4 <- x[4]
20
21
    ## 目的地までの所要時間
22
    d1 <- x[5]
                       ←説明変数は目的地までの所要時間.料金
23
    ## 料金
24
  f1 <- x[6]
25
    ## 対数尤度のための変数を宣言
                              ←初期値は0
26
   LL = 0
```

説明変数はクロス集計などでデータ分析を行って決める.

例)女性は買い物目的が多い,晴れの日は徒歩移動が多い・・・

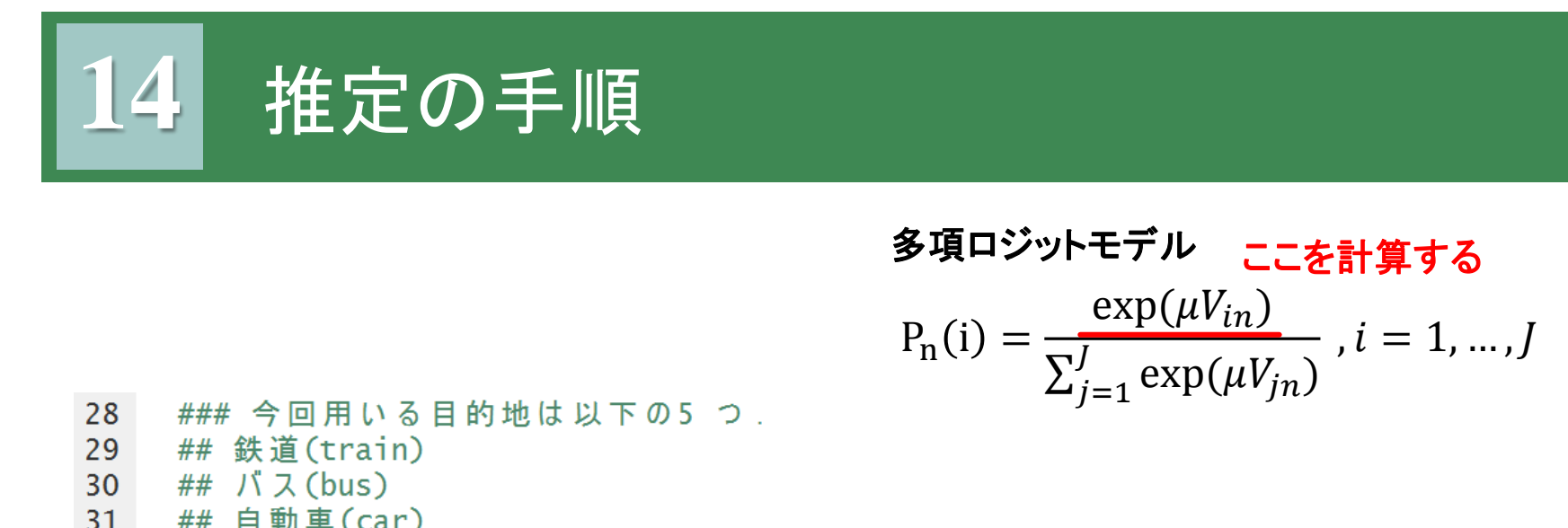

31 ## 自動車(car) 32 ## 自転車(bike) およその桁を揃えて推定計算を ## 徒歩(walk) 33 安定させるため100で割る 34 35 ## 効用の計算:説明変数にしたい列を入れる. # 定数項 # 時間 # 料金 36 代替手段生成可否:0or1 37 38 train <- Data\$<u>代替手段生成可否train</u> \* exp( d1\*Data\$総所要時間tra/in/100 +  $f_1$ \*Data<u>\$</u> # Htrain/100 + b1\*matrix(1,nnow =hh,ncol=1)) 39 bus <- Data\$代替手段生成可否bus \* exp( d1\*Data\$総所要時間bus/100 40 +  $f_1*Data$  # Hbus/100 + b2\*matrix(1,nrow = hh,nco]=1)41 car <- Data\$代替手段生成可否car \* exp( d1\*Data\$所要時間car/100 42 43 + b3\*matrix(1,nrow =hh,ncol=1)) bike <- Data\$代替手段生成可否bike \* exp( d1\*Data\$所要時間bike/100 44 + b4\*matrix(1,nrow =hh,ncol=1)) 45 walk <- Data\$代替手段生成可否walk € exp( d1\*Data\$所要時間walk/100) 46 、サンプル数(hh), 列数1, 要素がす べて1である行列を作成する

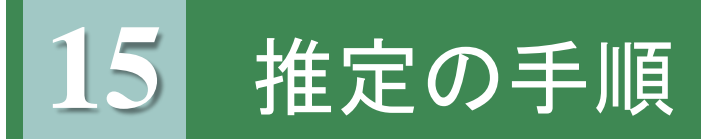

多項ロジットモデル  $P_{n}(i) = \frac{\exp(\mu V_{in})}{\sum_{i=1}^{J} \exp(\mu V_{in})}, i = 1, ..., J$ ### 選択確率の計算 48 ## 分母となる, 各々のexp(V)の和をつくる 49 deno <- (car + train + bus + bike + walk) 50 ## それぞれ計算する 51 52 Ptrain <- Data\$代替手段生成可否train\*(train / deno) Pbus <- Data\$代替手段生成可否bus \*(bus / deno) 53 Pcar <- Data\$代替手段生成可否car \*(car / deno) 54 Pbike <- Data\$代替手段生成可否bike \*(bike / deno) 55 Pwalk <- Data\$代替手段生成可否walk \*(walk / deno) 56 57 58 ## 選択確率が0 になってしまった場合に起こる問題の回避 59 Ptrain <- (Ptrain!=0) \* Ptrain + (Ptrain ==0)Pbus  $\langle -(Pbus!=0) \times Pbus + (Pbus ==0)$ 60 61 Pcar <- (Pcar!=0) \* Pcar + (Pcar ==0)Pbike  $\langle -$  (Pbike |=0) \* Pbike + (Pbike ==0) 62 Pwalk <- (Pwalk!=0) \* Pwalk + (Pwalk ==0)63 C A 対数尤度を計算する際に、選択確立が0だとエラーとなる.  $(y = \ln(x), x > 0)$ 

→選択確立が0だった場合に1を返す処理

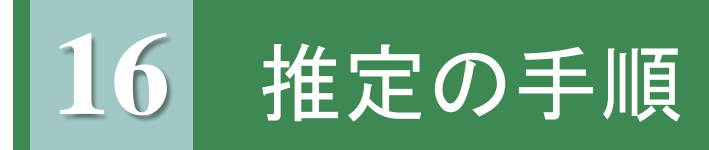

#### 65 ## 選択結果 ← "Data"の代表交通手段が"鉄道" 66 Ctrain <- Data\$代表交通手段 == "鉄道" Cbus <- Data\$代表交通手段 == "バス" 67 である行には1を、そうでない行には0 68 Ccar <- Data\$代表交通手段 == "自動車" を出力し、Ctrainに代入 Cbike <- Data\$代表交通手段 == "自転車" 69 Cwalk <- Data\$代表交通手段 == "徒歩" 70 71 72 ## 対数尤度の計算 73 LL <- colSums(Ctrain\*log(Ptrain) + Cbus\*log(Pbus) +</pre> Ccar \*log(Pcar) + Cbike \*log(Pbike) +Cwalk \*log(Pwalk)) 74

#### 最尤推定で計算

→観測されたデータが得られる「もっともらしさ」(=尤度)が最大になるようにパラメータを定める

$$L = \prod_{n=1}^{N} \prod_{j=1}^{J} P_n(i)^{d_n} \quad \cdots (1)$$

d ・・・個人nが選択肢iを選択したとき1,そうでないとき0

$$lnL = \sum_{n=1}^{N} \sum_{i=1}^{J} d_{in} ln P_n(i) \cdots (2) \qquad \begin{array}{c} i \cdots & & \\ n \cdots & & \\ n \cdots & & \\ n \cdots & & \\ \end{array}$$

対数尤度の計算

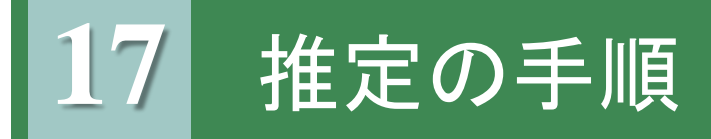

77.##### 対数尤度関数fr の最大化##### 78 ##パラメータ値の最適化 79 res<-optim(b0,fr, method = "Nelder-Mead", hessian = TRUE, control=list(fnscale=-1)) 80 optim関数:詳細は行動モデルの資料参照 81 ## パラメータ推定値、ヘッセ行列 82 b <- res\$par 83 hhh <- res\$hessian 84 ## t 値の計算 85 tval <- b/sqrt(-diag(solve(hhh)))</pre> 86 ## 初期尤度 87 L0 <- fr(b0)88 ## 最終尤度 89 LL <- res\$value 90 91.##### 結果の出力 ##### 92 print(res) 93 ## 初期尤度 94 print(L0) 推定結果について、t値、尤度比を計算 95 ## 最終尤度 96 print(LL) →パラメータ推定した後,得られた結果 97 ##p^2 值 98 print((LO-LL)/LO) が有意かどうかを検証する 99 ## 修正済p^2 值 100 print((L0-(LL-length(b)))/L0) 101 ##パラメータ推定値 102 print(b) 103 ## t 値 104 print(tval)

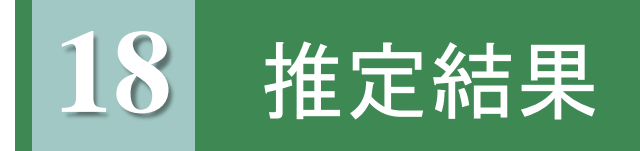

### コンソール画面

|                                                                             | resはontim関数の出力内容                                                                                                    |
|-----------------------------------------------------------------------------|----------------------------------------------------------------------------------------------------|
| > ##### 結果の出力 ##                                                            |                                                                                                    |
| > print(res)                                                                |                                                                                                    |
| \$par                                                                       |                                                                                                    |
| [1] 0.53830901 -                                                            | 1.73206039 -1.53193165 -1.32466211 -11.22608054 0.02404709 ハフメータ値の最適解の値                                                                                                    |
| <b>1</b>                                                                    |                                                                                                    |
| \$value                                                                     | 最適化関数の日的値の最適値(ここでは最大尤度)                                                                                                    |
| [1] -1285.627                                                               |                                                                                                    |
| ¢counts                                                                     |                                                                                                    |
| function gradient                                                           | 「UNCTION:  取過化の 過程での 計算の 繰り返し 凹致,                                                                                                    |
| 501 NA                                                                      | aradient :計算の中で1 階偏微分計算が行われた回数                                                                                                    |
|                                                                             |                                                                                                    |
| \$convergence                                                               |                                                                                                    |
| [1] 1 · · · · · · · · · · · · · · · · · ·                                   |                                                                                                    |
|                                                                             |                                                                                                    |
| \$message                                                                   |                                                                                                    |
| NULL                                                                        | ニラーメッセージ                                                                                                    |
|                                                                             |                                                                                                    |
| \$nessian                                                                   |                                                                                                    |
| [,1]<br>[1] _172 500012                                                     | $\begin{bmatrix} 1,2 \end{bmatrix}$ $\begin{bmatrix} 1,3 \end{bmatrix}$ $\begin{bmatrix} 1,4 \end{bmatrix}$ $\begin{bmatrix} 1,3 \end{bmatrix}$ $\begin{bmatrix} 1,0 \end{bmatrix}$<br>7 4713557 110 150562 27 773508 24 6242887 623 53217 |
| $\begin{bmatrix} 1 \\ 2 \end{bmatrix} = \frac{1}{3} \cdot \frac{390913}{7}$ | /.4/1553/ 119.150502 27.7/5508 -24.0242887 -025.55217                                                                                                    |
| $\begin{bmatrix} 2 \\ 3 \end{bmatrix}$ 119 150562                           | 9.5108924 - 229.263071 - 56.706845 - 26.3706181 - 537.62951                                                                                                    |
| [4] 27 773508                                                               | 7 7227101 56 706845 -152 738277 6 8832340 79 17670 計算を行っている.                                                                                                    |
| [5,] -24.624289                                                             | 0.4814521 26.370618 6.883234 -8.2720885 -110.87338                                                                                                    |
| [6,] -623.532174 -5                                                         | 2.2661778 537.629510 79.176698 -110.8733781 -3570.91028                                                                                                    |

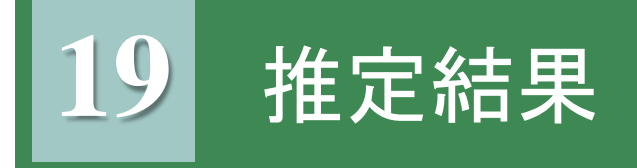

#### コンソール画面

検定値は、パラメータ推定値をその標準偏差の推定値で > ## 初期尤度 除した値です. サンプル数が十分に多い場合, t 値の絶対 > print(L0)[1] -2135.675 値が1.96 以上であれば有意水準5%, 2.26 以上であれば > ## 最終尤度 有意水準1%で有意といえます. > print(LL) [1] -1285.627 モデルの適合度 > ##p^2 值 > print((L0-LL)/L0) 修正済みp^2値は、パラメータ数の影響を差し引いたモデ [1] 0.3980229 ルの適合度を表します. > ## 修正済p^2 値 > print((L0-(LL-length(b)))/L0) [1] 0.3952135 > ##パラメータ推定値 > print(b)  $\begin{bmatrix} 1 \end{bmatrix}$  0.53830901 -1.73206039 -1.53193165 -1.32466211 -11.22608054 0.02404709 > ## t 值 > print(tval) [1] 3.5953012 -8.7561680 -13.1144197 -12.2064934 -20.4028098 0.7733105

t 検定値

正常に回ったら・・・

- 尤度比チェック
- パラメータの符号は仮定に反していないか?
- パラメータは有意に効いているか?t値検定の結果は?

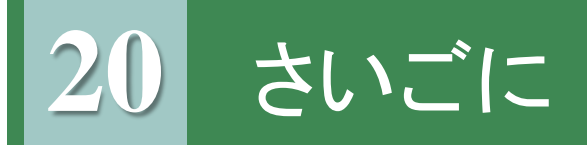

### 基本的な確認事項

- データセットは正しくできてるか
   空欄がないか
  - 誤字はないか(数字のはずが文字まざってるとか)
- ファイルの指定(場所・名前)はあってるか
- パラメータの指定(設定, 宣言)はあってるか
- 効用関数の式にミスはないか
- データをちゃんと読み込めているか

### <u>課題</u>

PPデータを使って、行動モデルを推定してみよう.